## How to deposit ETH, MATIC, and SOL in Phantom

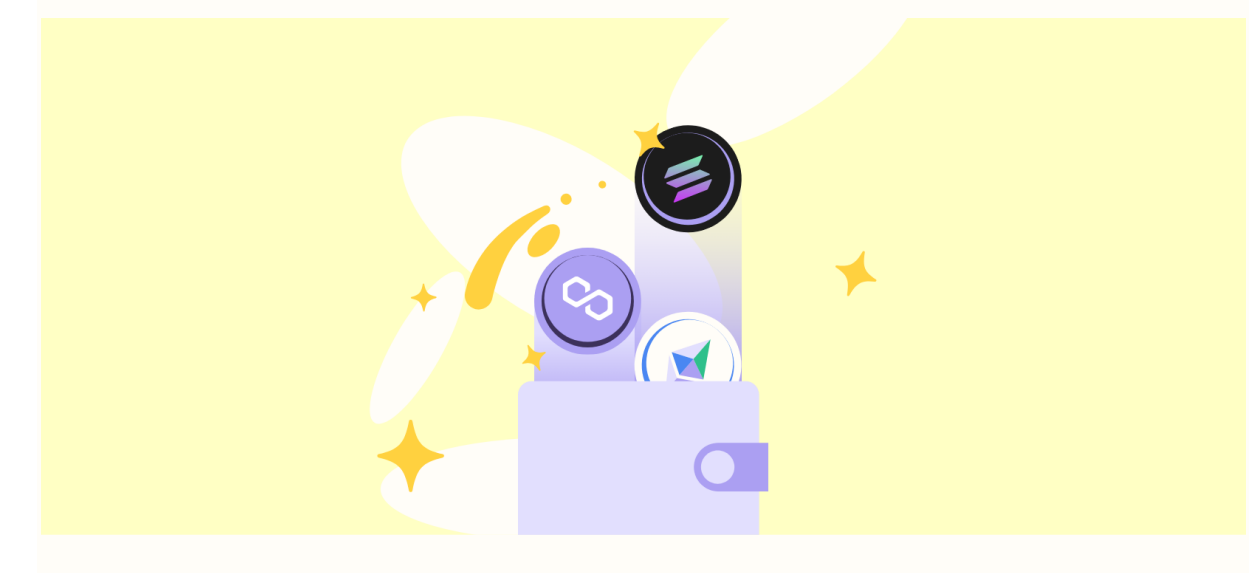

This guide will walk your through the steps to receive digital assets such as your cryptocurrencies or NFTs on Ethereum, Polygon, and Solana using your newly created or imported Phantom wallet.

## Retrieve your deposit address

Step 1: Launch the Phantom wallet extension or open the Phantom app on your mobile device and click/tap on the "Deposit" button.Step 2: Search for ETH, MATIC or SOL and select the token to view the deposit address and/or the corresponding QR code.

**Step 3:** Click on the **"Copy"** button to copy the deposit address. *You can also always use the QR code if someone wants to scan it when they're sending assets from their wallet to yours.* 

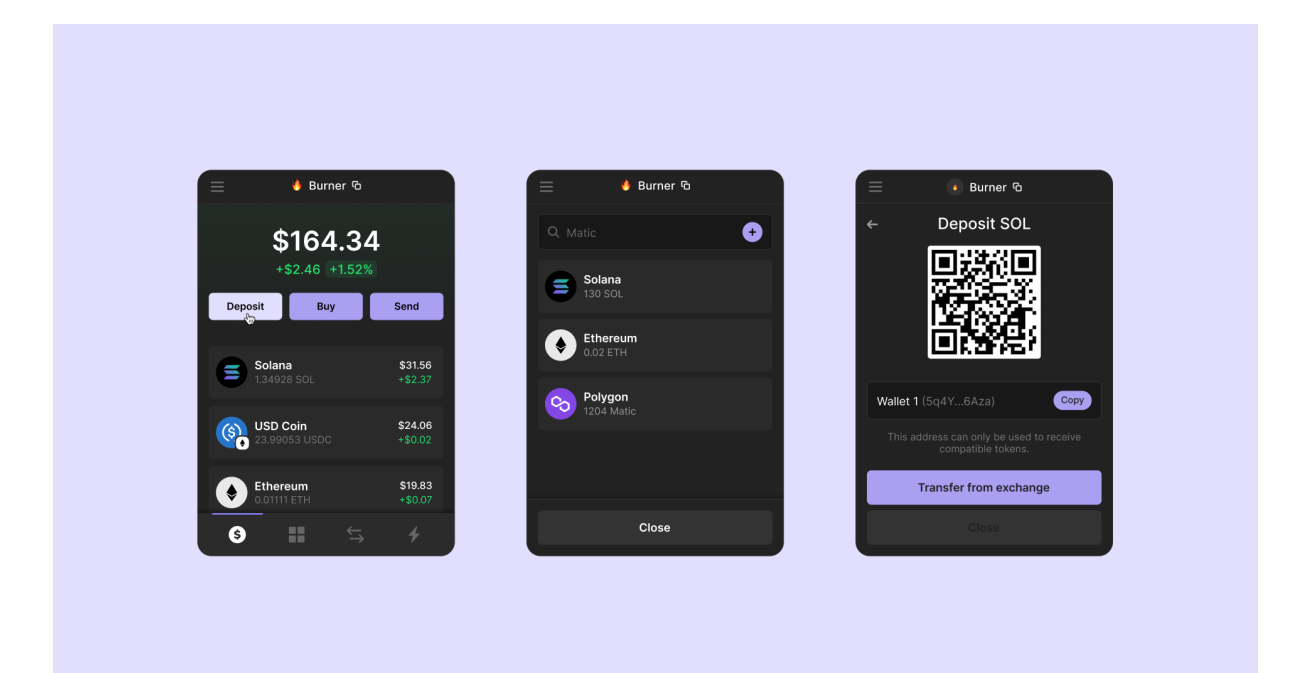

Copy your wallet address or QR code to share in order to deposit into your wallet

## Sending digital assets to your wallet

**Step 1:** Navigate to your exchange (ie: Binance, Coinbase etc) and find where you can **"Withdraw"** or **"Send"** your ETH/MATIC/SOL.

- You can typically find this in the **"Wallet"** or **"Assets"** section on the exchange and/or the page where you purchased the token.
- There may even be a dedicated "Send & Receive" page!

**Step 2:** Paste the deposit address you just copied from your Phantom wallet into the address field of the exchange withdrawal screen.

**Step 3:** Enter the amount you wish to send, double check the network, and then initiate the withdraw or send

These steps also work for sending from another wallet into yours. Simply provide the sender with your wallet address or QR Code.

## Important Considerations and Best Practices

• Double, or even triple check that the address you pasted matches what you had copied from the Phantom wallet! *Phantom always shows the first and last few alphanumeric characters of your address to help you verify! Always verify when you're sharing and sending assets to your address!* 

| Select coin     Select coin     Send to     Address     Address <td< th=""><th></th><th></th><th></th><th></th><th></th><th></th><th></th></td<>                                                                                                    |             |           |                                                         |                |                       |                |                       |
|----------------------------------------------------------------------------------------------------|-------------|-----------|---------------------------------------------------------|----------------|-----------------------|----------------|-----------------------|
| Select coin Coin Coin Coin Coin Coin Coin Coin C                                                                                                    | < Withdra   | aw Crypto |                                                         |                |                       |                |                       |
| Send to       Address         Address       Send to SUBSISHER/R493040441/9107872747843346470018         Matters       Matters         Matters       Network         Matters       Matters         Matters       Network         Matters       Amount         Matters       Matters         Matters       Matters         Spectra Matters       Matters         Matters       Matters         Matters | Select coin | 1         | Coin                                                    |                |                       |                |                       |
| Address         DdEd591F6493D0664191D787276784A33d64'00018         Network         MATIC Polygon         METHOD         METHOD         ME                                                                                                    | Send to     |           | Address Binance use                                     | New<br>ier     |                       |                |                       |
| Network         MATTE Polygon         Withdraw amount         Monorit       600.000.000 BUSD/ 8.000.000 BUSD Daily remaining limit         10       MAX         Walter       17.8434 MATTE         Funding Walter       0 MATTE         Receive amount       9.9000000 MATTE         0.1 MATTE network fee included @       Withdraw                                                                                                    |             |           | Address<br>0x3Ed5fFfe493D40661                          | 191D7B7E7678   | 4A33deFd0018          |                | æ                     |
| Withdraw amount     Amount     #.000,000.00 BUSD/#.000,000 OB BUSD / Bully remaining limit.       10     MAX     MATIC                                                                                                    |             |           | Network<br>MATIC Polygon                                |                |                       |                | •                     |
| Sopet Wallet         17.0439 MATIC         C MATIC         C MATIC         C MATIC           C MATIC           C MATIC           C MATIC           C MATIC           C MATIC           C MATIC           C MATIC           C MATIC           C MATIC           C MATIC           C MATIC           C MATIC           C MATIC           C MATIC           C MATIC        Receive amount          9.90000000 MATIC           C MATIC        0.1 MATIC network fee included ●          Withdraw                                                                                                    | Withdraw a  | amount    | Amount 8,0                                              | 000,000.00 BUS | D/8,000,000.00 B      | USD Daily rema | aining limit<br>MATIC |
| Receive amount 9.90000000 MATIC Withdraw 0.1 MATIC network fee included 0                                                                                                    |             |           | <ul> <li>Spot Wallet</li> <li>Funding Wallet</li> </ul> | 17             | 0.0439 MATIC<br>MATIC | =              | Transfer              |
|                                                                                                    | Receive am  | nount     | <b>9.90000000</b><br>0.1 MATIC network fee in           | MATIC          |                       | Withdra        | w                     |
|                                                                                                    |             |           |                                                         |                |                       |                |                       |

- Depending upon the exchange, and how you have configured your exchange's security settings, you may need to use two-factor authentication to continue the withdrawal process.
- Your funds will appear in your Phantom wallet as soon as the exchange approves your withdrawal request and the transaction has been confirmed on the blockchain.
- Know that you can typically check the status of the transaction from the "**sent**" or "**history**" sections of your exchange account. Note that many centralized exchanges tend to take some time to verify and process withdrawals. If the transaction is delayed or not behaving properly, we recommended that you reach out to your exchange's support team.